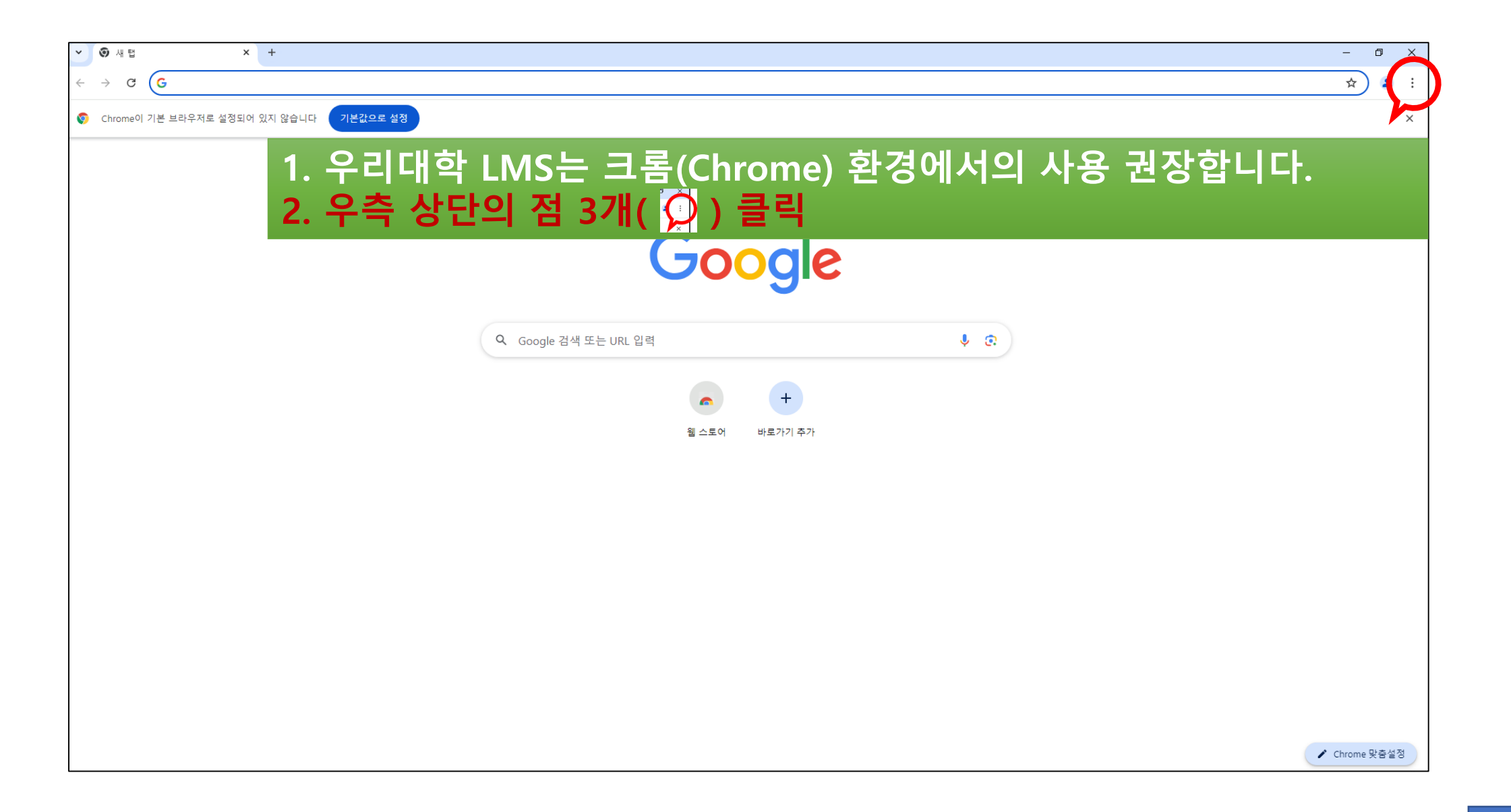

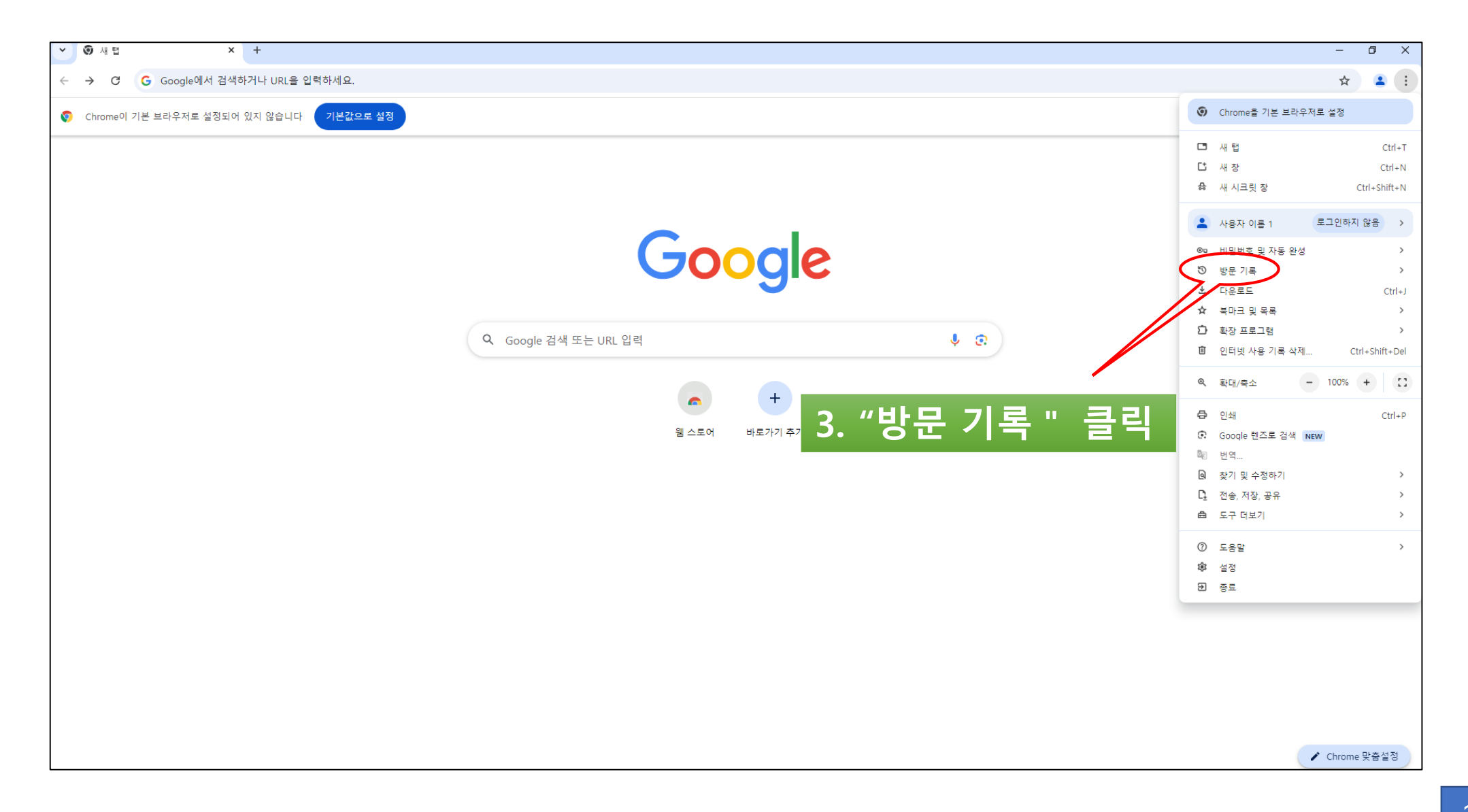

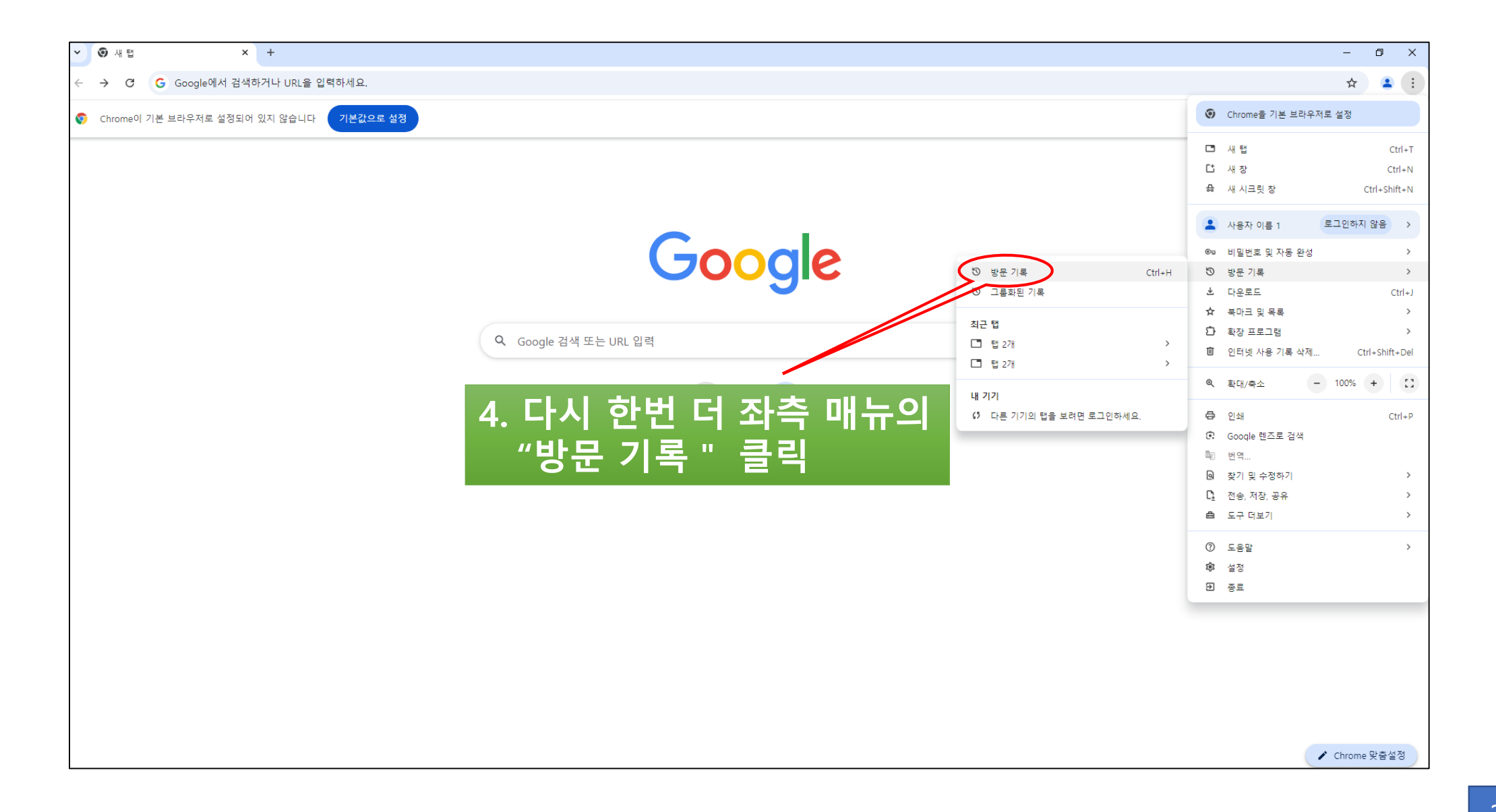

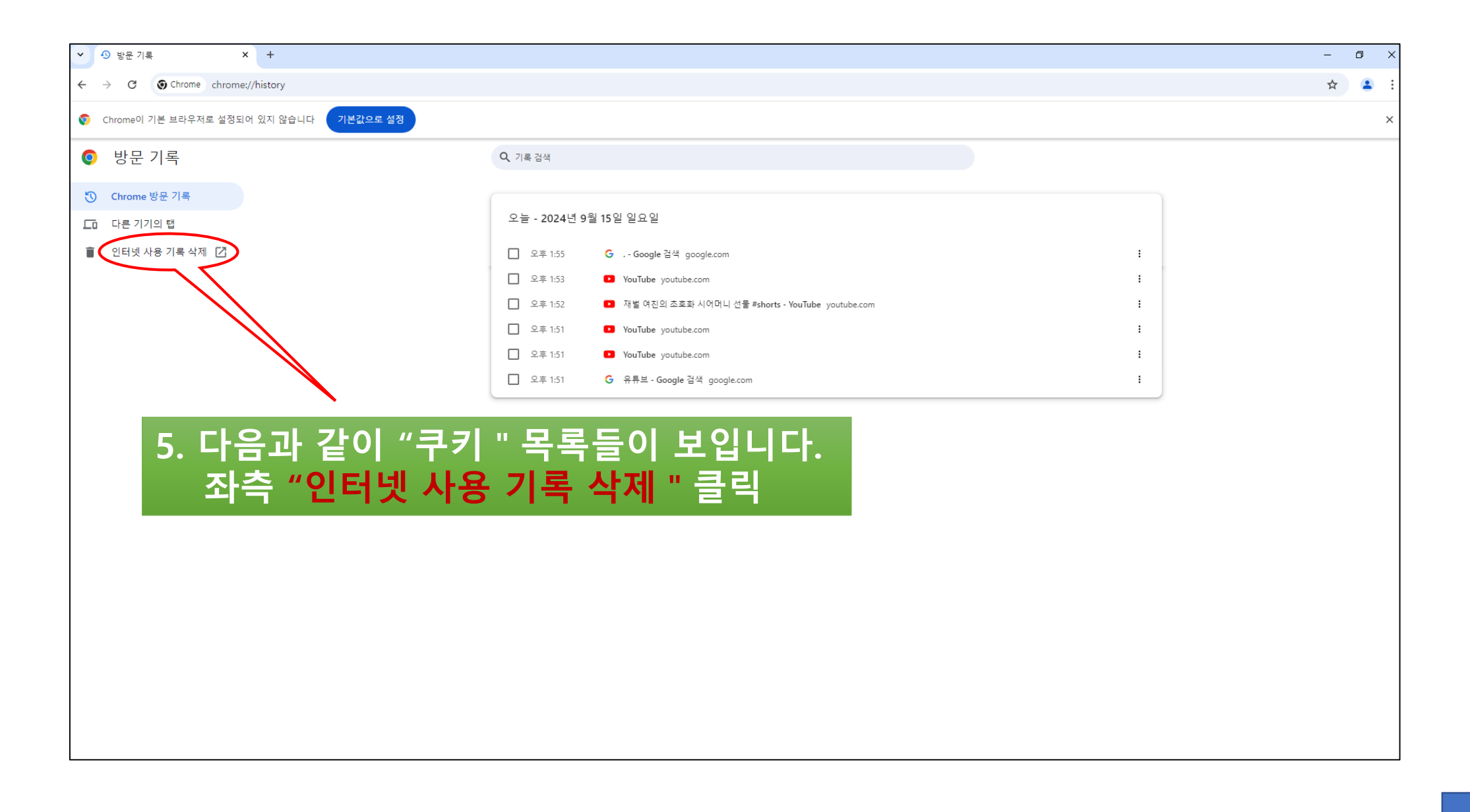

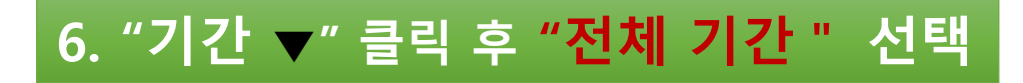

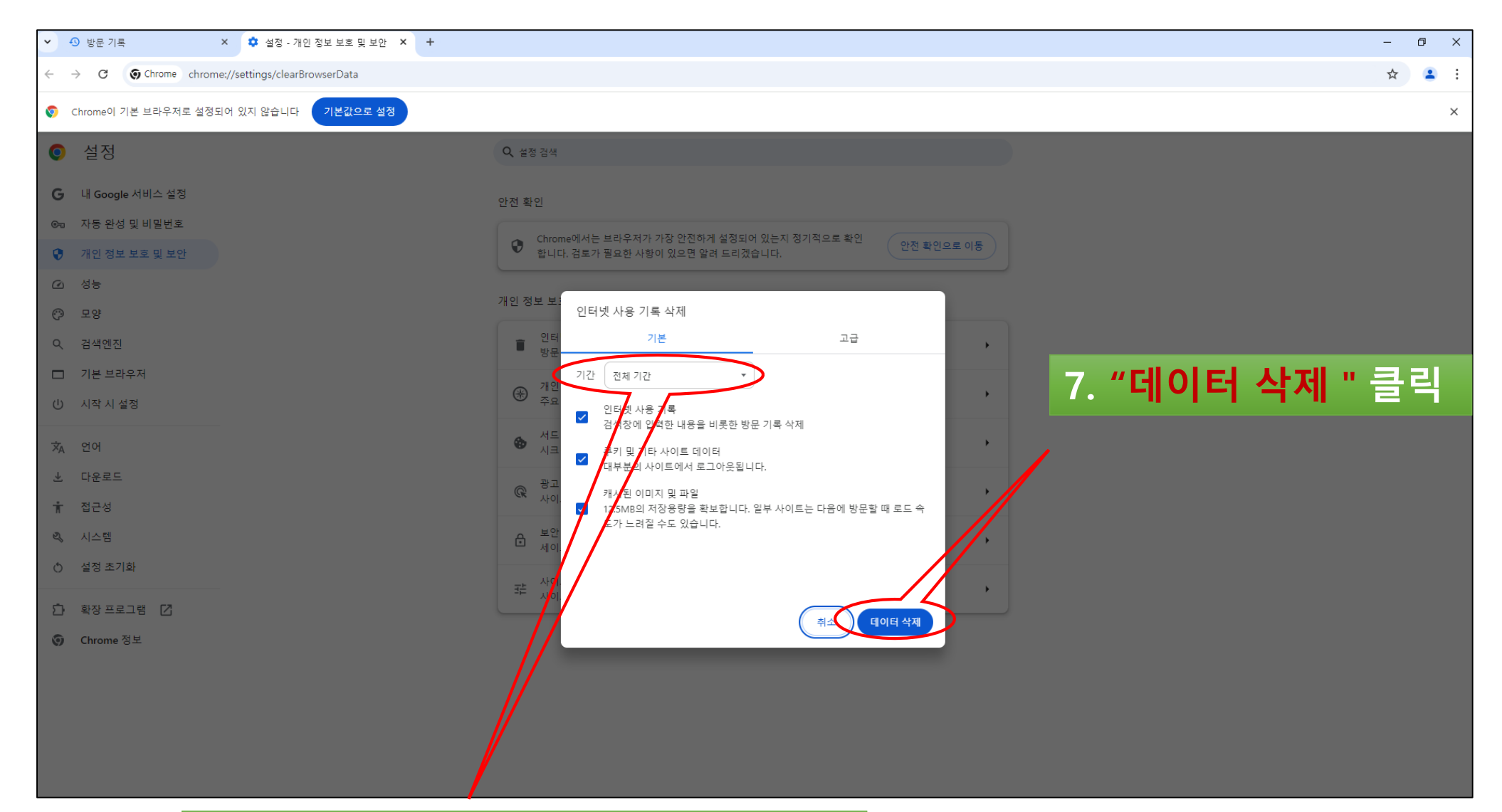

| <ul> <li>♥ 1록</li> <li>X</li> <li>Q</li> <li>Q</li> <li>Q</li> <li>Z</li> <li>Q</li> <li>Z</li> <li>Q</li> <li>Z</li> <li>Z<!--</th--><th>-</th><th>٥</th><th>×</th></li></ul> | -                | ٥ | × |
|----------------------------------------------------------------------------------------------------|------------------|---|---|
| ← → C (Shrome chrome://history                                                                                                    | *                | 2 | : |
| Chrome이 기본 브라우저로 설정되어 있지 않습니다     기본값으로 설정                                                                                                    |                  |   | × |
| • 방문 기록         • 기록 검색                                                                                                    |                  |   |   |
| ⑦ Chrome 방문 기록                                                                                                    |                  |   |   |
| 다른 기기의 탭                                                                                                    |                  |   |   |
| 인터넷 사용 기록 삭제                                                                                                    |                  |   |   |
|                                                                                                    |                  |   |   |
|                                                                                                    |                  |   |   |
|                                                                                                    |                  |   |   |
|                                                                                                    |                  |   |   |
|                                                                                                    |                  |   |   |
|                                                                                                    |                  |   |   |
|                                                                                                    |                  |   |   |
| 인터넷 사                                                                                                    | 용 기록이 여기에 표시됩니다. |   |   |
|                                                                                                    |                  |   |   |
|                                                                                                    |                  |   |   |
|                                                                                                    |                  |   |   |
| 8. 나시 (심 3개 → 방문 기폭 → 방                                                                                                    | 눈 / 녹)           |   |   |
|                                                                                                    |                  |   |   |
| 9. 위 와면과 같이 "구키"기록이 완                                                                                                    | 전이 삭제 되었는지 확인 !! |   |   |
|                                                                                                    |                  |   |   |
|                                                                                                    |                  |   |   |
|                                                                                                    |                  |   |   |